## **Healow App Instructions**

If the patient has Rocky Mount, Carrboro, Kernersville, Triad, or Wendell as their clinic that will have to be removed. Once removed they can click add (+).

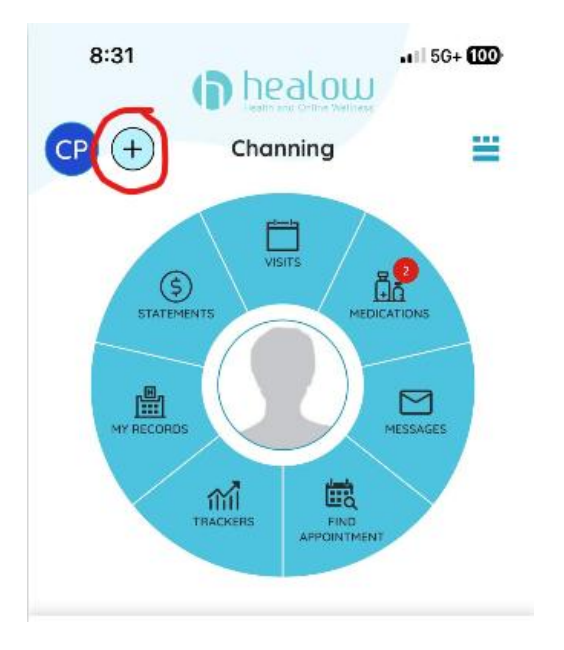

Then they will click "Add New Account"

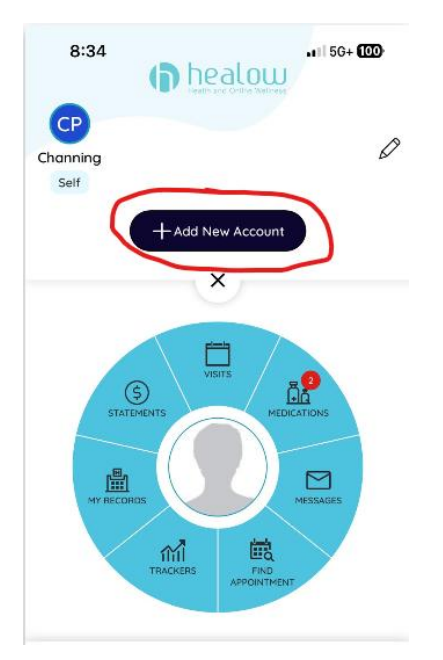

On the next screen it will ask who they are making the account for. A large majority of the time it will be for themselves but in some situations, it could be for a child or parent.

| ~                                                                             | Select Relationship |  |  |  |  |  |  |  |
|-------------------------------------------------------------------------------|---------------------|--|--|--|--|--|--|--|
| Please tell us the relationship with this account that get are truing to link |                     |  |  |  |  |  |  |  |
|                                                                               | Myself              |  |  |  |  |  |  |  |
| 0                                                                             | Spouse              |  |  |  |  |  |  |  |
| 0                                                                             | Child               |  |  |  |  |  |  |  |
| 0                                                                             | Parent              |  |  |  |  |  |  |  |
| 0                                                                             | Grand Parent        |  |  |  |  |  |  |  |
| 0                                                                             | Sibling             |  |  |  |  |  |  |  |
| 0                                                                             | Grand Child         |  |  |  |  |  |  |  |
| 0                                                                             | Other               |  |  |  |  |  |  |  |
|                                                                               |                     |  |  |  |  |  |  |  |
|                                                                               |                     |  |  |  |  |  |  |  |
|                                                                               | Save                |  |  |  |  |  |  |  |

The next page that comes up the patient will fill in their information.

| 3           | 3:02           |                 |               |                 |                  |                |                  | 1   5G+ <b>(77</b> ) |  |  |
|-------------|----------------|-----------------|---------------|-----------------|------------------|----------------|------------------|----------------------|--|--|
| ᡧ           | et's           | 5 <b>G</b>      | et            | St              | ar               | teo            | !k               |                      |  |  |
| Ple         | ease (         | enter           | pati          | ent d           | etails           | e.             |                  |                      |  |  |
| lf y<br>co  | jou d<br>ntact | on't l<br>the j | nave<br>patie | a poi<br>nt's d | rtal a<br>loctoi | ccou<br>''s of | nt, ple<br>fice. | ase                  |  |  |
| Fir         | st Na          | ime             |               |                 |                  |                |                  | _                    |  |  |
|             | 1              |                 |               |                 |                  |                |                  |                      |  |  |
| La          | st Na          | ime             |               |                 |                  |                |                  | _                    |  |  |
|             |                |                 |               |                 |                  |                |                  |                      |  |  |
| DC          | ЭВ             |                 |               |                 |                  |                |                  | _                    |  |  |
|             | MM/DD/YYYY     |                 |               |                 |                  |                |                  | $\ominus$            |  |  |
| J           | Continue       |                 |               |                 |                  |                |                  |                      |  |  |
| qv          | ve             |                 |               | t J             | / L              | I)             | ilo              | p                    |  |  |
| а           | s              | d               | f             | g               | h                | j              | k                | I                    |  |  |
| Ŷ           | z              | x               | с             | V               | b                | n              | m                | $\otimes$            |  |  |
| 123         | 3              | space           |               |                 |                  |                | next             |                      |  |  |
| (: <u>)</u> | 1              |                 |               |                 |                  |                |                  | 0,                   |  |  |

Once that is done the app will ask if they have a practice code. The code is **FBHEDD.** 

3:02

1 5G+ 77

←

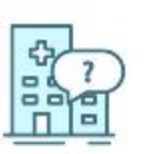

## Do you have a practice code from your provider's office?

(You can find practice code in the email which your provider has sent you)

Yes, I have Practice Code

No, I don't have a Practice Code

(Use this option if you know your provider or service location name)

After that this screen will come up and regardless of what clinic they go to this is the clinic they will choose.

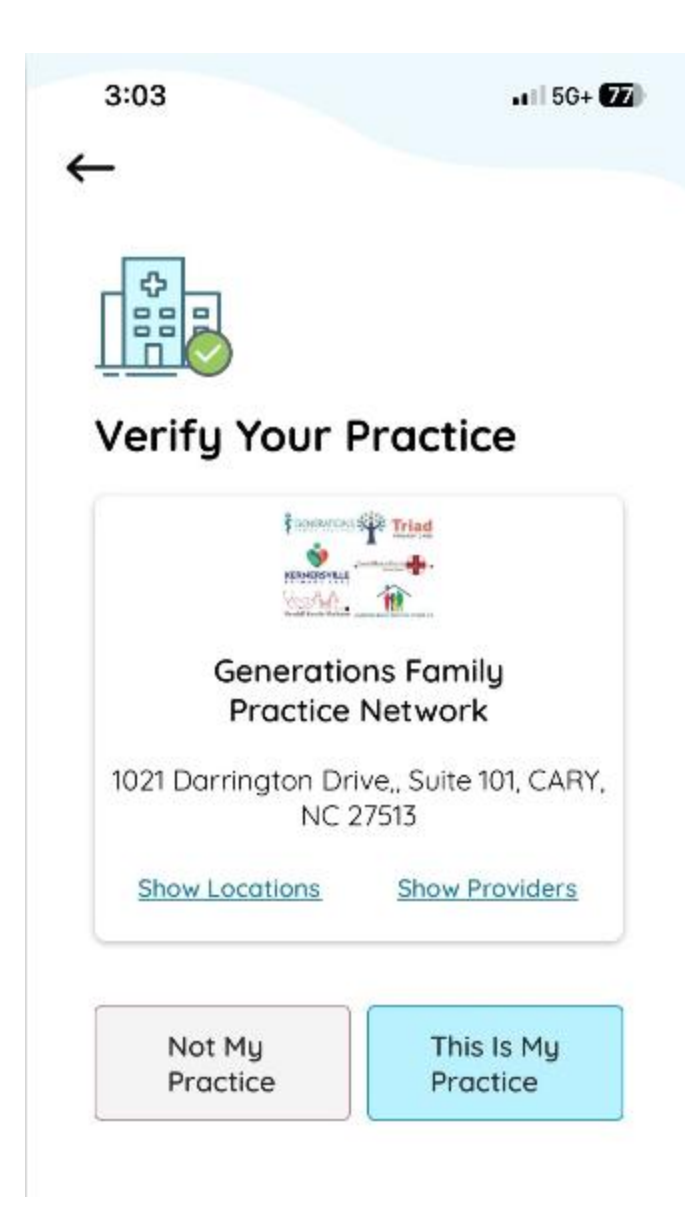